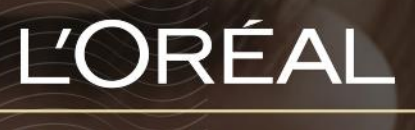

PARTNER SHOP

GUIDES UTILISATEUR Comment gérer Mes Droits d'Accès?

## TABLE DES MATIÈRES

| Qu'est-ce que Mes Droits d'Accès?                          | Pg. 3 |
|------------------------------------------------------------|-------|
| Comment créer un nouvel utilisateur?                       | Pg. 3 |
| Comment modifier les droits d'accès d'un membre?           | Pg. 6 |
| Définitions des droits d'accès                             | Pg. 8 |
| Comment passer à la caisse avec des droits d'accès limités | Pg. 9 |

### Qu'est-ce que Mes Droits d'Accès?

« **Mes Droits d'Accès** » vous permet de contrôler ce que les utilisateurs sont autorisés à faire et à voir avec votre compte L'Oréal Partner Shop. En d'autres termes, vous pouvez accorder ou révoquer des droits à votre équipe, en fonction de leurs rôles et responsabilités. Ces droits sont gérés par les utilisateurs ayant le statut d'administrateur ou un utilisateur auquel l'administrateur donne l'accès.

## **Comment créer un nouvel utilisateur?**

Sur n'importe quelle page, cliquez sur « **Mon Compte** » dans l'en-tête, un menu apparaîtra à droite.

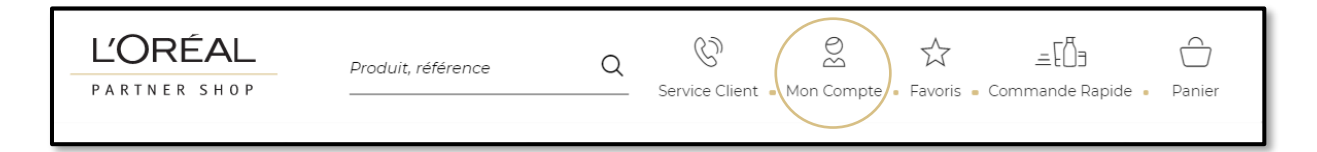

Sélectionnez « Mes Droits d'Accès » dans le menu.

|                                                      | < Mon Compte       |
|------------------------------------------------------|--------------------|
|                                                      |                    |
|                                                      | Mon Profil         |
| e de Couleur - De L'Oréal Professionnel - Rechercher | Mes Adresses       |
|                                                      | Mes Marques        |
|                                                      | Mes Listes         |
| DEZ PAS LES FETES POUR FAIRE PLAISIR !               | Mes Commandes      |
|                                                      | Mes Factures       |
|                                                      | Mon Organisation   |
|                                                      | Mes Droits d'Accès |
| ADEAUX 2019 PUREOLOGY SONT MAINTENANT DISPONIBLES !  | Fin de session X   |
| MAGASINER →                                          |                    |
| çî<br>T                                              |                    |

Si vous souhaitez créer un nouveau compte utilisateur, cliquez sur le bouton « **créer un nouveau compte utilisateur** ».

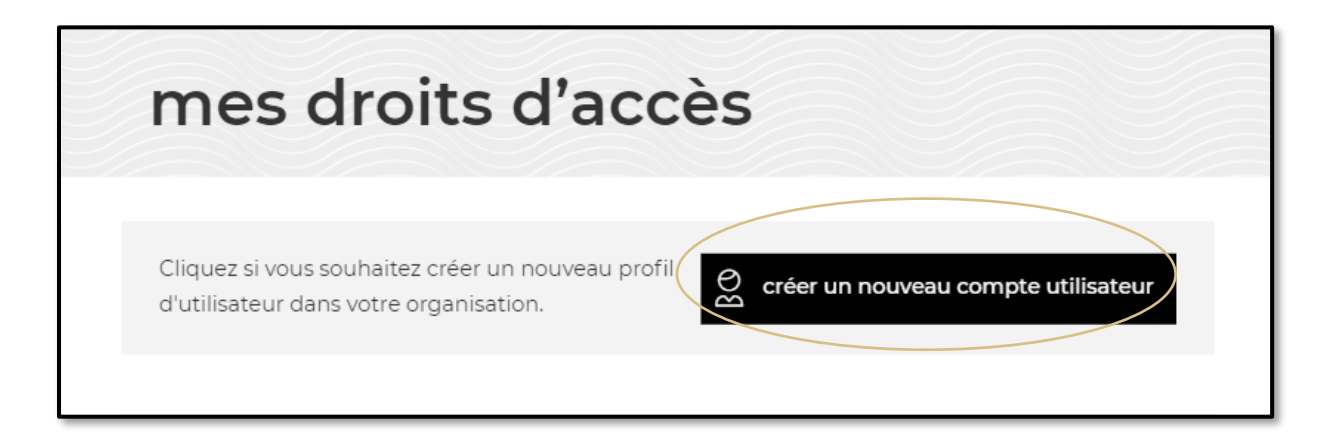

Entrez le nom et l'adresse email du nouvel utilisateur. Sélectionnez le titre du poste et l'organisation dans le menu déroulant. Vérifiez la confirmation et envoyez la demande.

| Créer un nouvel                                                                                                    | utilisateur                                                                                                  |                                                                | × |
|----------------------------------------------------------------------------------------------------|----------------------------------------------------------------------------------------------------|----------------------------------------------------------------|---|
| Prénom                                                                                                    | Nom de famille                                                                                               | Salon Owner / Propriétai 🗸                                     |   |
| HairCut Organization                                                                                               | ✓ Adresse cou                                                                                                | ırriel                                                         |   |
| Tous les champs doivent être rer<br>Cet utilisateur recevra un e-mail<br>De confirme que le proprié<br>du compte.• | mplis pour créer un nouveau comp<br>de création de compte à votre de<br>étaire de cette adresse courriel a d | ote utilisateur.<br>mande.<br>onné son accord pour la création |   |
| Annuler<br>———                                                                                                    |                                                                                                    | envoyer la requête                                             |   |

Lorsque vous cliquez sur le bouton « **envoyer la requête** », un message de confirmation s'affiche. Le nouvel utilisateur reçoit un courrier électronique de bienvenue avec son identifiant de connexion à L'Oréal Partner Shop.

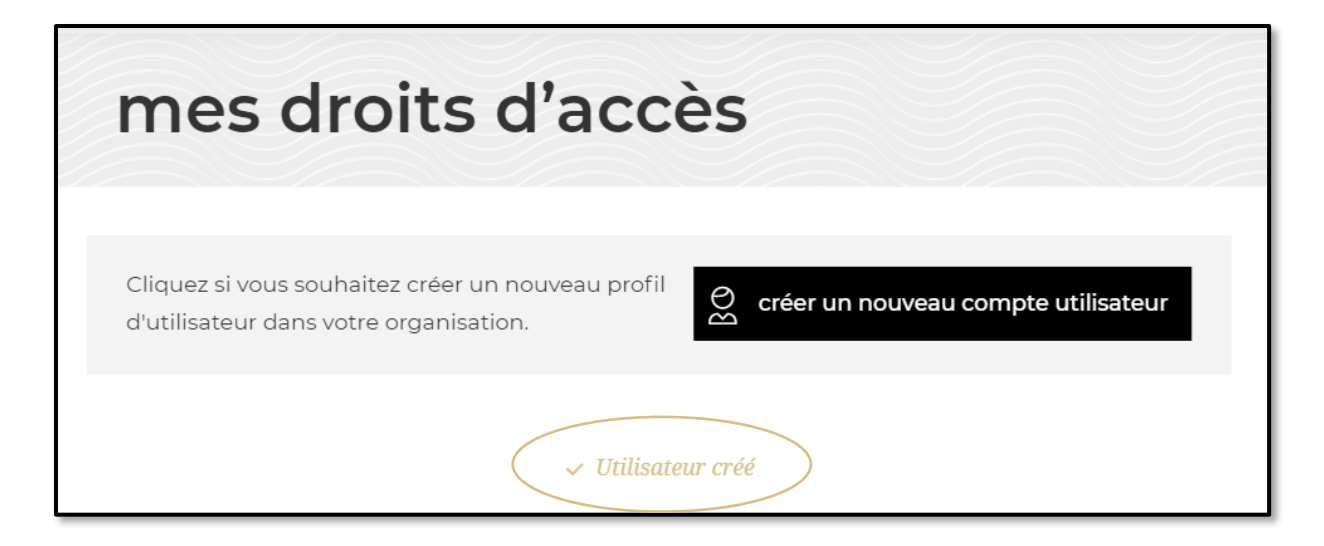

Par défaut, lorsque vous créez un nouvel utilisateur, la seule autorisation d'utilisateur est *Parcourir le catalogue de produits*. Avec cette permission, l'utilisateur peut uniquement parcourir le catalogue. Le propriétaire du salon doit modifier les droits de cet utilisateur pour attribuer plus d'autorisations.

## **Comment modifier les droits d'accès d'un membre?**

Vous pouvez modifier les informations et les droits de chaque utilisateur en cliquant sur « **Modifier** » situé sous cette première section.

| Cliquez si vous souhait<br>d'utilisateur dans votre | tez créer un nouveau profi<br>e organisation. | တ္ထိ créer un nouveau | compte utilisateur |
|-----------------------------------------------------|-----------------------------------------------|-----------------------|--------------------|
|                                                     | ✓ Utilisa                                     | tteur créé            |                    |
| Nom complet $\lor$                                  | Profession 🗸                                  | Salon 🗸               | Statut 🗸           |
| 🛞 Bour Daphné                                       | Coiffeur                                      | HairCut City          | Modifier           |
| HairCut City                                        | Administrator                                 | HairCut City          | <u>Modifier</u>    |

Lorsque vous cliquez sur « **Modifier** », toutes les informations concernant l'utilisateur sont affichées. Tout d'abord, vous pouvez modifier toutes les informations générales sur les utilisateurs (1), puis leurs droits sur la plate-forme L'Oréal Partner Shop (2). Une fois vos modifications effectuées, cliquez sur « **Envoyer** » (3) pour enregistrer vos modifications. Si vous souhaitez annuler vos modifications, vous pouvez cliquer sur « **Annuler** » (4).

| Modifiez vos informations et les<br>Veuillez noter que certaines aut<br>relation                                                                                           | autorisations donr<br>orisations sont liée                              | nées aux utilisat<br>s et seront auto | teurs ci-dessous.<br>omatiquement mises en |
|----------------------------------------------------------------------------------------------------|-------------------------------------------------------------------------|---------------------------------------|--------------------------------------------|
| Danielle                                                                                                    | Arnaly                                                                  |                                       | Salon Owner / Propriét 🗸                   |
| 1<br>HairCut North                                                                                                    | ~                                                                       | test@gmail                            | .com                                       |
| Peut parcourir le catalogu                                                                                                    | e.                                                                      |                                       |                                            |
| Peut voir tous les prix des site.                                                                                                    | produits sur le                                                         |                                       |                                            |
| Peut créer un panier mais passer de commande.                                                                                                    | ne peut pas                                                             |                                       |                                            |
| <ul> <li>Peut passer des commandes au<br/>passer des commandes au<br/>utilisateurs qui peuvent cr</li> </ul>                                                               | des régulières ET<br>u nom des<br>réer des paniers.                     |                                       |                                            |
| 2 Peut créer et modifier des<br>commandes automatique<br>ni les activer ni les désacti                                                                                     | s listes de<br>es, mais ne peut<br>ver.                                 |                                       |                                            |
| <ul> <li>Peut créer des listes de co<br/>automatiques et activer /<br/>listes de commandes auto<br/>utilisateurs ayant seuleme<br/>pour les créer et les modifi</li> </ul> | ommandes<br>désactiver des<br>omatiques, des<br>ent les droits<br>fier. |                                       |                                            |
| <ul> <li>Peut gérer tous les utilisat<br/>organisation (créer / édite<br/>utilisateurs et accorder de</li> </ul>                                                           | eurs de son<br>r / supprimer des<br>s autorisations).                   |                                       |                                            |
| Peut accéder à la section<br>dans 'Mon profil' et 'Mes c                                                                                                    | mes notifications<br>ommandes'.                                         |                                       |                                            |
| Peut accéder aux sections<br>'Mon solde'.                                                                                                    | s 'Mes factures' et                                                     |                                       |                                            |
| 4 <u>Annuler</u>                                                                                                    |                                                                         |                                       | 3 envoyer                                  |

#### **DÉFINITIONS DES DROITS D'ACCÈS**

#### PARCOURIR LE CATALOGUE DE PRODUITS

L'utilisateur peut parcourir tous les produits disponibles à l'achat, mais ne pourra pas voir le prix.

#### **VOIR LES PRIX**

L'utilisateur pourra voir tous les prix associés aux produits affichés.

#### **CRÉATION D'UN PANIER**

L'utilisateur peut préparer un panier et l'envoyer à un compte administrateur pour qu'il puisse l'approuver et passer la commande.

#### PLACER UNE COMMANDE

L'utilisateur pourra préparer un panier, placer ses propres commandes et payer des commandes pour le compte d'autres utilisateurs ne disposant pas de ce droit.

#### CRÉER UNE LISTE DE COMMANDES AUTOMATIQUES

L'utilisateur pourra créer et éditer une liste de commandes automatiques, mais ne pourra pas l'activer. Seul un administrateur disposant de ce droit d'activation peut approuver et activer la liste.

#### ACTIVER UNE LISTE DE COMMANDE AUTOMATIQUE

L'utilisateur pourra créer sa propre liste de commandes automatiques, l'activer ou la désactiver et en gérer l'activation ou la désactivation au nom d'autres personnes non autorisées.

#### GÉRER LES DROITS D'ACCÈS

L'utilisateur peut modifier tous les utilisateurs de l'organisation. Cela signifie créer de nouveaux utilisateurs, accorder ou révoquer des accès ou supprimer des utilisateurs. Nous recommandons de ne donner ce droit qu'aux propriétaires ou aux gérants de salon.

#### VOIR L'HISTORIQUE DE COMMANDES

L'utilisateur pourra (1) accéder à « Mon profil » et consulter toutes les notifications des utilisateurs de l'organisation et (2) accéder à « Mes commandes » pour consulter l'historique complet des commandes.

#### **VOIR LES FACTURES ET LA MÉTHODE DE PAIEMENT**

L'utilisateur pourra visualiser vos anciennes factures et votre mode de paiement.

**REMARQUE** : Notez que certains droits sont directement liés et ne peuvent pas être sélectionnées indépendamment.

# Exemple : Comment passer à la caisse avec des droits d'accès limitées?

Prenons un exemple avec un utilisateur disposant des droits suivants :

- ✓ PARCOURIR LE CATALOGUE DE PRODUITS
- ✓ VOIR LES PRIX
- ✓ CRÉATION D'UN PANIER

Cet utilisateur peut voir les prix et ajouter des produits à son panier. Ils peuvent sélectionner la quantité en tapant le numéro ou en utilisant les boutons « + » ou « - » (1). Une fois la quantité ajoutée, ils doivent cliquer sur l'icône du panier pour ajouter les produits au panier (2). Ils peuvent également ajouter des quantités sur plusieurs produits et cliquer sur « **Tout ajouter au panier** » au bas de la page (3).

|                                                                 | S                       | Serie Expert                                                                                                    |                           |                                                         |
|-----------------------------------------------------------------|-------------------------|----------------------------------------------------------------------------------------------------|---------------------------|---------------------------------------------------------|
| 1 critéres sélectionnés <u>Effacer</u>                          | ≡ ≡                     |                                                                                                    |                           | Trier par 🗸                                             |
| Tous lesDisponiblesproduitsseulement                            | Nouveau                 | Absolut Repair Shampooing<br>Reconstructeur Instantané 300ml<br>Serie Expert<br>L'Oréal Professionnel<br>3474636730926 | PRIX<br>COURANT C\$       | <ul> <li>P EN STOCK</li> <li>0 + </li> <li>2</li> </ul> |
| MARQUE V                                                        | Nouveau                 | Absolut Repair Shampooing<br>Reconstructeur Instantané 500ml                                                           | MON PRIX<br>18,60 C\$     | EN STOCK                                                |
|                                                                 | i ner<br>Militär<br>Men | Serie Expert<br>L'Oréal Professionnel<br>3474636730940                                                                 | PRIX 18,87<br>COURANT C\$ | - 0 +                                                   |
| SOUS-MARQUE V                                                   | Nouveau                 | Absolut Repair Revitalisant<br>Reconstructeur Instantané 200ml                                                         | MON PRIX<br>17,40 C\$     | EN STOCK                                                |
| FAMILLE ^                                                       | and a                   | Serie Expert<br>L'Oréal Professionnel<br>3474636730773                                                                 | PRIX 17,67<br>COURANT C\$ | - 0 + Ĉ                                                 |
| √ Absolut Repair                                                | Nouveau                 | Absolut Repair Masque<br>Reconstructeur Instantané 250ml                                                               | MON PRIX<br>22,80 C\$     | EN STOCK                                                |
| VOTRE SÉLECTION (0) Tout ajouter à la liste de<br>0 CAD favoris | es ↓ Tout a<br>expéc    | ajouter à la liste des produits diés automatiquement                                                                   | 3                         | Tout ajouter au panier 🖒                                |

Cliquez sur votre panier pour être redirigé vers la page de paiement et sélectionnez le bouton « envoyer une demande de commande ».

|           |                                                              |               |       | L   |                 |                               |                       |
|-----------|--------------------------------------------------------------|---------------|-------|-----|-----------------|-------------------------------|-----------------------|
| Livraison | #1, disponible à pa                                          | ntir de 12 ju | in 20 | 19  | Vider le panier | 🗍<br>9 produits dans ve       | otre panier           |
|           | Nouveau<br>Source Essentielle Crème<br>Démêlante Quotidienne | 20,40 C\$     | •     | 3 + | 61,20 C\$       | Sous-total du prix<br>courant | <del>255,60-C\$</del> |

Lorsque l'utilisateur sélectionne le bouton « **envoyer une demande de commande** », une fenêtre s'affiche dans laquelle il peut choisir l'approbateur dans la liste déroulante (1) et ajouter des détails si nécessaires (2). Une fois les champs remplis, il doit cliquer sur « **envoyer** » (3) pour envoyer la demande. Si l'utilisateur souhaite annuler la demande, il peut sélectionner « **Annuler** » (4).

| Envoyer une aemanae                                              | ae commanae                                                |
|------------------------------------------------------------------|------------------------------------------------------------|
| Envoyez cette demande de commande à tous les votre organisation. | s profils capables de passer cette commande pour vous dans |
| Veuillez noter qu'une fois cette demande envoyé                  | e, les produits seront supprimés de votre page de panier.  |
| 1 Veuillez sélectionner un approbateur                           | ~                                                          |
| 2<br>Veuillez ajouter des détails concernant vo                  | otre demande                                               |
|                                                                  | Il reste 200 caractères.                                   |
| 4                                                                |                                                            |